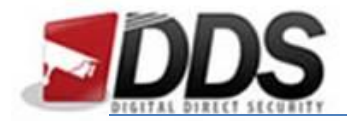

## Setting up Motion Detection

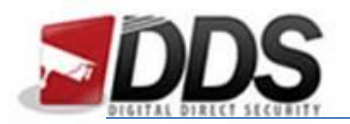

## **Motion Recording**

Firstly login to the Vortec and go to the quick setup tab. You should be greeted with the following screen:

| orte                                          | S                                                                                                    | Live Video                                                                                                    | Playbac                                                                                                    | k Alarm                                                                                                    | Search                                                                                                    | Quick Setup                                                                                                    | = 👒                                                                                                    | Setup      |
|-----------------------------------------------|----------------------------------------------------------------------------------------------------|----------------------------------------------------------------------------------------------------|----------------------------------------------------------------------------------------------------|----------------------------------------------------------------------------------------------------|----------------------------------------------------------------------------------------------------|----------------------------------------------------------------------------------------------------|----------------------------------------------------------------------------------------------------|------------|
| IVR Setup                                     |                                                                                                    |                                                                                                    |                                                                                                    |                                                                                                    |                                                                                                    |                                                                                                    |                                                                                                    |            |
| Device Na                                     | ıme                                                                                                    | SN-NVR-8                                                                                                    | EP / Authent                                                                                                    | tication Accounts                                                                                                    |                                                                                                    | Network LAN                                                                                                    |                                                                                                    | ОК         |
| Device Tir                                    | me                                                                                                    | 21/10/2016 09:00                                                                                                    | 43 🗸 🖬 🕴                                                                                                    | User Name Passy                                                                                                    | rord                                                                                                    | DHCP                                                                                                    | 1                                                                                                    | OFT        |
| Sync Cam                                      | iera Time                                                                                                    |                                                                                                    |                                                                                                    |                                                                                                    |                                                                                                    | IP Address                                                                                                    | 192                                                                                                    | 168.0.65   |
|                                               |                                                                                                    |                                                                                                    |                                                                                                    |                                                                                                    |                                                                                                    | Subnet Mask                                                                                                    | 255.2                                                                                                    | 55.255.0   |
| -                                             | Disk                                                                                                    |                                                                                                    |                                                                                                    |                                                                                                    | Disk1 🕶                                                                                                    | Default Gateway                                                                                                    | 192.1                                                                                                    | 68.0.253   |
| HDD                                           | Disk Grou                                                                                                    | p                                                                                                    |                                                                                                    |                                                                                                    | 1.                                                                                                    | Preferred DNS Server                                                                                                    | 192                                                                                                    | 168.0.19   |
| Usable                                        | Usable Sp                                                                                                    | ace                                                                                                    |                                                                                                    |                                                                                                    | 133.3(GB)                                                                                                    | Alternate DNS Server                                                                                                    | 192.1                                                                                                    | 68.0.253   |
|                                               |                                                                                                    |                                                                                                    | Detail                                                                                                    | Format                                                                                                    | Linkad                                                                                                    | Status                                                                                                    | C                                                                                                    | onnected   |
|                                               |                                                                                                    |                                                                                                    |                                                                                                    |                                                                                                    |                                                                                                    | Speed                                                                                                    |                                                                                                    | 100Mbps    |
| amera Setu                                    | ip<br>Status                                                                                                    | Channel Name                                                                                                    | IP Address                                                                                                    | Record                                                                                                    | Stream                                                                                                    | Searc                                                                                                    | h Camera Del                                                                                                    | ete Camer  |
| amera Setu                                    | Status                                                                                                    | Channel Name                                                                                                    | IP Address                                                                                                    | Record<br>Record(7*24H).                                                                                                    | Stream                                                                                                    | Searc                                                                                                    | <u>h Camera Del</u><br>Motion Alarm                                                                                                    | ete Camera |
| amera Setu                                    | Status<br>Online •                                                                                                    | Channel Name<br>CH-1                                                                                                  | IP Address<br>192.168.10.201                                                                                                    | Record<br>Record(7*24H).<br>Stream(stream1).<br>Not Record Audio.<br>Disk Group1.                                                                                                    | Stream1<br>stream2                                                                                                    | Searc<br>1920*1080 25fps VBR 3072kbps.<br>640*460 25fps VBR 512kbps.                                                                                                    | oh Camera. Del<br>Motion Alarm                                                                                                    | ete Camera |
| camera Setu                                   | Ip<br>Status<br>Online O                                                                                                    | Channel Name<br>CH-1<br>CH-2                                                                                          | IP Address<br>192.168.10.201<br>192.168.10.184                                                                                                    | Record<br>Steam(stream1).<br>Not Record Audio.<br>Dask Group1.<br>Stop Record<br>Stream(stream1).                                                                                                    | Stream<br>stream1<br>stream2<br>stream2                                                                                         | Searc<br>1920*1080 25fps VBR 3072kbps.<br>640*480 25fps VBR 512kbps.<br>2689*1512 15fps VBR 2048kbps.<br>794*578 15fps VBR 1500kbps.                                                                                                    | <u>ch Camera</u> <u>Del</u><br>Motion Alarm                                                                                                    | ete Camera |
| Camera Setu                                   | Define Online Office Office Of | Channel Name<br>CH-1<br>CH-2                                                                                          | IP Address<br>192.168.10.201<br>192.168.10.184                                                                                                    | Record<br>Record (*24H).<br>Stream(stream1).<br>Not Record Audio.<br>Disk Group!<br>Step Record<br>Stream(stream1).<br>Not Record Audio.<br>Disk Group!<br>not for the stream of the stream of the stream                                                                                                    | Stream<br>stream1<br>stream2<br>stream2<br>stream3                                                                              | Searc<br>1920*1080 25/ps VBR 3072kbps.<br>640*480 25/ps VBR 312kbps.<br>2688*1512 15/ps VBR 312kbps.<br>2688*1512 15/ps VBR 2048kbps.                                                                                                    | <u>ah Camera</u> <u>Del</u><br>Motion Alarm                                                                                                    | ete Camera |
| amera Setu                                    | IP<br>Status<br>Online •<br>Online •<br>Online •                                                                                                    | Channel Name<br>CH-1<br>CH-2<br>CH-3                                                                                  | IP Address<br>192.168.10.201<br>192.168.10.184<br>192.168.10.201                                                                                                    | Record<br>Record ("24H)<br>Stream(stream1)<br>Not Record Audio.<br>Dak Groupt.<br>Step Record Audio.<br>Dak Group1.<br>Stream(stream1)<br>Stream(stream1)<br>Str                                                 | Stream<br>stream1<br>stream2<br>stream3<br>stream3<br>stream1                                                                   | Searc<br>1920*1080 256% VER 3072Kips.<br>640*460 256% VER 312Abps.<br>2688*1512 165% VER 3042kips.<br>749*576 156% VER 1500Abps.<br>1920*1080 256% VER 152Abps.<br>1920*1080 256% VER 152Abps.                                                                                                    | <u>Sh Camera</u> <u>Del</u><br>Motion Alarm                                                                                                    | ete Gamera |
| amera Setu                                    | IP Status Online Online | Channel Name<br>CH-1<br>CH-2<br>CH-3<br>CH-4                                                                          | IP Address 192.168.10.201 192.168.10.201 192.168.10.201 192.168.10.201 192.168.10.201                                                                                                    | Record<br>Record ("241),<br>Stream(stream1),<br>Not Record Audio,<br>25top Record<br>25top Record<br>25top Recor | Stream<br>stream1<br>stream2<br>stream2<br>stream3<br>stream3<br>stream1<br>stream2                                             | Searc<br>1920*1080 25(ps VBR 3072kbps,<br>640*80 25(ps VBR 512kbps,<br>2689*1512 15(ps VBR 302kbps,<br>2689*1515 15(ps VBR 302kbps,<br>2689*1512 15(ps VBR 302kbps,<br>640*88 25(ps VBR 512kbps,<br>2560*140 15(ps VBR 512kbps,<br>2560*140 15(ps VBR 512kbps,                                                                                                    | <u>sh Gamera Dei</u><br>Motion Alarm                                                                                                    | ete Camera |
| amera Setu<br>1<br>2<br>2<br>3<br>3<br>3      | Define Online Online On | Channel Name<br>CH-1<br>CH-2<br>CH-3<br>CH-4                                                                          | IP Address<br>192 168 10 201<br>192 168 10 201<br>192 168 10 184<br>192 168 10 201<br>192 168 10 230                                                                                                    | Record<br>9 Record/72/4/)<br>9 Record/72/4/)<br>9 Record/Audo<br>Del Crough<br>9 Record/Audo<br>9 Record/Audo<br>9 Record/14/1<br>9 Record/14/1<br>9 Record/14/                   | Stream<br>stream1<br>stream2<br>stream3<br>stream1<br>stream1<br>stream1                                                        | Starr<br>1920*1080 256ps VER 3072Kbps<br>60/480 256ps VER 3172kbps<br>2689*1512 165ps VER 3026kbps<br>7847575 156ps VER 3026kbps<br>2689*1512 76ps VER 3026kbps<br>1920*1080 256ps VER 3128kbps<br>720*480 156ps VER 1024kbps<br>720*480 156ps VER 1024kbps                                                                                                    | h Gamera. Del<br>Motion Alarm                                                                                                    | ete Gamera |
| amera Setu<br>1<br>2<br>2<br>3<br>4<br>5<br>4 | IP<br>Status<br>Online O<br>Online O<br>Online O<br>Online O<br>Online O                                                                                                    | Channel Name           CH-1           CH-2           CH-3           CH-4           CH-5                               | P Address<br>192.168.10.201<br>192.168.10.184<br>192.168.10.201<br>192.168.10.201<br>192.168.10.211                                                                                                    | Record<br># Record (7241)<br>Steam(steam)<br>Not Record Audo<br>Steam(steam)<br>Steam(steam)<br>Not Record Audo<br># Record 7241)<br>Steam(steam)<br>Not Record Audo<br>Data Croug 1<br>Steam(steam)<br>Not Record Audo<br>Data Croug 1<br>Not Record Audo<br>Data Croug 1<br>Not Record Audo<br>Data Croug 1<br>Not Record Audo<br>Data Croug 1<br>Not Record Audo<br>Data Croug 1<br>Not Record Audo<br>Data Croug 1<br>Not Record Audo<br>Data Croug 1<br>Not Record Audo<br>Data Croug 1<br>Not Record Audo<br>Data Croug 1<br>Not Record Audo<br>Not Record Audo<br>Not Record                                             | Stream<br>stream1<br>stream2<br>stream3<br>stream3<br>stream1<br>stream1<br>stream1<br>stream1                                  | Searc<br>1920-1930 255ps VBR 3072kbps<br>640'480 255ps VBR 3128pps<br>260'480 255ps VBR 3072kbps<br>204'576 155ps VBR 2048kbps<br>289'1512 79x WBR 2048kbps<br>2690'1440 155ps VBR 3072kbps<br>2690'1440 155ps VBR 3072kbps<br>2560'1440 155ps VBR 3072kbps<br>2560'1440 155ps VBR 3072kbps<br>2560'1440 155ps VBR 3072kbps<br>2560'1440 155ps VBR 3072kbps                                                                                         | A Gamera. Dei<br>Motion Alarm                                                                                                    | ete Camera |
| amera Setu<br>1<br>2<br>2<br>3<br>4<br>5<br>6 | P<br>Status<br>Online ©<br>Online ©<br>Online ©<br>Online ©                                                                                                    | Channel Name           CH-1           CH-2           CH-3           CH-4           CH-4           CH-5           CH-6 | IP Address           192.168.10.201           192.168.10.201           192.168.10.201           192.168.10.201           192.168.10.201           192.168.10.201           192.168.10.201           192.168.10.201           192.168.10.202 | Record<br># Record 724H1<br>Stream(stream)<br>Stream(stream)<br>Stream                                   | Stream<br>stream1<br>stream2<br>stream3<br>stream3<br>stream3<br>stream2<br>stream1<br>stream2<br>stream1<br>stream2<br>stream1 | Searce<br>1920*1080 2569 VER 3072kbps<br>60480 2569 VER 132kbps<br>2689*1512 1569 VER 3024kbps<br>2689*1512 1969 VER 2048kbps<br>2690*1512 1967 VER 2048kbps<br>2690*1612 1969 VER 2048kbps<br>2690*1400 2569 VER 3024kbps<br>2560*1440 1569 VER 3048kbps<br>2560*1440 2569 VER 1024kbps<br>2560*1440 2569 VER 1024kbps<br>2560*1440 2569 VER 1024kbps<br>2560*1440 2569 VER 1024kbps<br>2560*1440 2569 VER 1024kbps<br>2560*1440 2569 VER 1024kbps | Abolan Alam<br>Abolan Alam<br>Abolan Abolan Abolan Abolan<br>Abolan Abolan Abolan Abolan<br>Abolan Abolan Abolan<br>Abolan Abolan Abolan<br>Abolan Abolan Abolan<br>Abolan Abolan Abolan<br>Abolan Abolan<br>Abolan<br>Abolan Abolan<br>Abolan Abolan<br>Abolan Abolan<br>Abolan Abolan<br>Abolan Abolan<br>Abolan Abolan<br>Abolan Abolan<br>Abolan Abolan<br>Abolan Abolan<br>Abolan<br>Abolan Abolan<br>Abolan<br>Abolan Abolan<br>Abolan Abolan<br>Abolan Abolan<br>Abolan Abolan<br>Abolan<br>Abolan Abolan<br>Abolan Abolan<br>Abolan<br>Abolan Abolan<br>Abolan<br>Abolan Abolan<br>Abolan<br>Abolan Abolan<br>Abolan Abolan<br>Abolan Abolan<br>Abolan Abolan<br>Abolan Abolan<br>Abolan<br>Abolan Abolan<br>Abolan Abolan<br>Abolan Abolan<br>Abolan<br>Abolan Abolan<br>Abolan Abolan<br>Abolan Abolan<br>Abolan Abolan<br>Abolan Abolan<br>Abolan Abolan<br>Abolan Abolan<br>Abolan Abolan<br>Abolan Abolan<br>Abolan Abolan<br>Abolan Abolan<br>Abolan Abolan<br>Abolan Abolan<br>Abolan Abolan<br>Abolan<br>Abolan<br>Abolan<br>Abolan Abolan<br>Abolan<br>Abolan<br>Abolan<br>Abolan<br>Abolan<br>Abolan<br>Abol | ete Camera |

Then to setup motion recording, click the **spanner icon** in the **motion alarm column**. This should open a new window; you will want your settings to be **similar to the ones** in the screenshot below. Also check the schedule setting is set to **every day of the week and that the start time is 00:00 and the finish time is 24:00.** 

Then once this is done, please ensure that if you are setting channel **one**, then the channel record setting **must match** the channel which you are setting. So for example here we are setting **channel 1** and the **1** is selected.

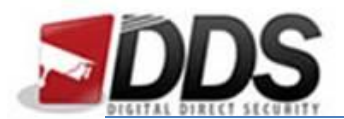

## Setting up Motion Detection

October 21, 2016

| lotion Alarm - Internet Explorer                           | Automotivation Accounts Inc.                                                                                                    |        |
|------------------------------------------------------------|----------------------------------------------------------------------------------------------------|--------|
| Motion Alarm                                               |                                                                                                    | ON []] |
| Schedule Setting                                           |                                                                                                    | ×      |
| Motion Area                                                |                                                                                                    | ×      |
| Linkage Channel Record Channel PTZ Alarm Output Send Email | Channel         1         2         3         4         5         6         7         8           Pre Record         ON         ON <td< th=""><th></th></td<> |        |
|                                                            |                                                                                                    | Apply  |
|                                                            |                                                                                                    |        |

Finally you will need to make sure that **schedule record is off**, you can do this by going back to the **quick setup** section and clicking on the **record section** which is **in line with the camera** you are setting up. This will open a new window; in here simply make sure that the **schedule record setting is off** rather than on. Then once you have done this the NVR will be recording on motion all the time.

| Secord Policy - Internet Explorer |             |
|-----------------------------------|-------------|
| Schedule Record                   | [III] OFF   |
|                                   |             |
|                                   | Į j OFF     |
| Disk Group                        | 1 -         |
| Storage Policy                    | Overwrite 🕶 |
| Stream                            | 1-          |
|                                   |             |
|                                   | OK Cancel   |
|                                   |             |
|                                   |             |
|                                   |             |
|                                   |             |
|                                   |             |

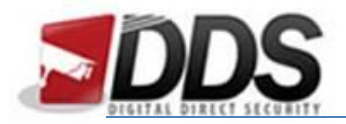

## **Motion Sensitivity and Motion Areas**

To adjust the motion sensitivity and motion areas for each camera you will need to go to the **Quick Setup** tab along the top, you will then need to click the **motion alarm spanner** which correlates to the camera you wish to change. This will then show you the following screen:

| Motion Alarm - Internet Explorer        |                                      |       | P Assess  |       |
|-----------------------------------------|--------------------------------------|-------|-----------|-------|
| Motion Alarm                            |                                      |       |           | ON I  |
| Schedule Setting                        |                                      |       |           | ×     |
| Motion Area                             |                                      |       |           | ×     |
| Linkage                                 |                                      |       |           |       |
| Channel Record Channel PTZ Alarm Output | Channel<br>Pre Record<br>Post Record | 1 2 3 | 4 5 6 7 8 |       |
|                                         | (0.004003)                           |       |           |       |
|                                         |                                      |       |           | Apply |
|                                         |                                      |       |           |       |
|                                         |                                      |       |           |       |
|                                         |                                      |       |           |       |

Now you will need to ensure that **motion alarm is on**, and then you can select **Motion Area**. The following screen will show once you click the motion area icon.

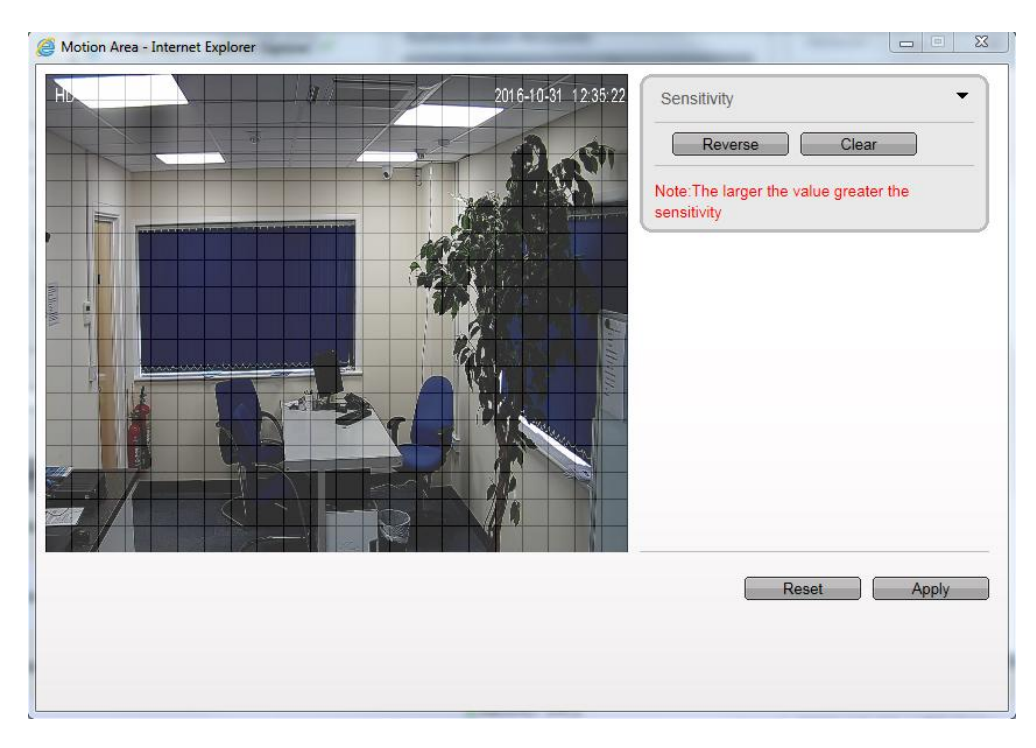

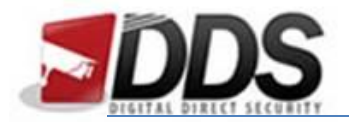

Now you can edit the **motion area by clicking and dragging across the squares**, the **blue highlighted area** will be the areas where motion detection is activated.

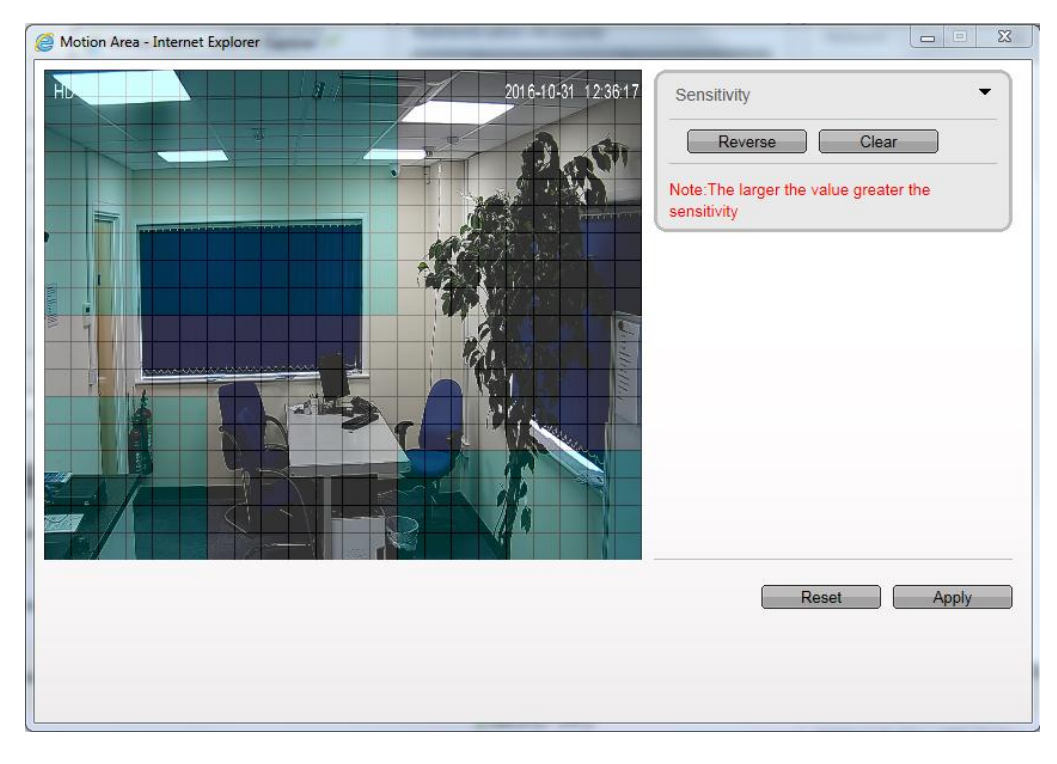

To adjust the **sensitivity**, use the **sensitivity section** in the top right hand side. To change the sensitivity click the **drop down arrow**, now you will be able to choose a **number from 1 - 10** with 1 being the least sensitive and 10 being the most.

| Motion Area - Internet Expl | orer |                     | and the second second s |                                                 |
|-----------------------------|------|---------------------|----------------------------------------------------------------------------------------------------|-------------------------------------------------|
|                             |      | 2016-10-31 12:37:36 | Sensitivity  Reverse Note:The larger the value sensitivity                                                                                                    | 1<br>2<br>3<br>4<br>5<br>6<br>7<br>8<br>9<br>10 |
|                             |      |                     | Reset                                                                                                    | Apply                                           |

Once you have done this, simply click **Apply** and then **Apply** again to save all the changes you have made.